# **STATISZTIKAI FÜGGVÉNYEK**

# ÁTLAG(tartomány)

A *tartomány* terület numerikus értéket tartalmazó cellák értékének átlagát számítja ki. Ha a megadott tartományban nincs numerikus értéket tartalmazó cella, a #ZÉRÓOSZTÓ! hibaértéket kapjuk eredményül.

|    | A              | В              | С | (d) | A              | B          | С |
|----|----------------|----------------|---|-----|----------------|------------|---|
| 1  | I. A. osztály  |                |   | 1   | I. A. osztály  |            |   |
| 2  | Név            | lév Osztályzat |   | 2   | Név            | Osztályzat |   |
| З  | Fekete Péter   | 2              |   | 3   | Fekete Péter   | 2          |   |
| 4  | Kerekes István | 5              |   | 4   | Kerekes István | 5          |   |
| 5  | Kiss Tímea     | 4              |   | 5   | Kiss Tímea     | 4          |   |
| 6  | Kovács Mónika  | 4              |   | 6   | Kovács Mónika  | 4          |   |
| 7  | Nagy János     | 3              |   | 7   | Nagy János     | 3          |   |
| 8  | Szabó Zsolt    | 5              |   | 8   | Szabó Zsolt    | 5          |   |
| 9  |                | ing the second |   | 9   |                |            |   |
| 10 | Osztály        | =ÁTLAG(B3:B8)  | 1 | 10  | Osztály átlag  | 3,83333333 |   |
| 11 | 1 N            |                |   | 11  |                |            |   |

Az alábbi példában az osztályátlagot szeretnénk kiszámolni.

Az átlag kiszámításához az =ÁTLAG(B3:B8) függvényt használjuk a B10 cellában. Az átlagolni kívánt osztályzatokat a B3:B8-ig terjedi *tartomány* tartalmazza.

### DARAB(tartomány)

A tartomány területen található numerikus értékő cellák mennyiségét adja eredményül.

Az alábbi példában a raktáron lévi termékfajták számát szeretnénk kiszámolni.

|    | A                             | B         | C           | D         |    | A                           | B                                                                                                    | C         | D         |  |
|----|-------------------------------|-----------|-------------|-----------|----|-----------------------------|----------------------------------------------------------------------------------------------------|-----------|-----------|--|
| 1  | p.                            | Raktári   | (észlet     | zlet      |    | Raktárkészlet               |                                                                                                    |           |           |  |
| 2  |                               |           |             |           | 2  |                             |                                                                                                    |           |           |  |
| 3  | Megnevezés                    | Alapanyag | Mennyiség   | M. egység | 3  | Megnevezés                  | Alapanyag                                                                                                    | Mennyiség | M. egység |  |
| 4  |                               |           |             | 1016 001  | 4  | 11                          | . <u>10</u> - 310 - 530 - 530 |           |           |  |
| 5  | Zokni                         | Pamut     | 150         | db        | 5  | Zokni                       | Pamut                                                                                                    | 150       | db        |  |
| 6  |                               | Likra     | 20          | db        | 6  |                             | Likra                                                                                                    | 20        | db        |  |
| 7  |                               | Műszál    | elfogyott   | db        | 7  |                             | Műszál                                                                                                    | elfogyott | db        |  |
| 8  |                               |           |             |           | 8  |                             |                                                                                                    |           |           |  |
| 9  | Kesztyű                       | Pamut     | 80          | db        | 9  | Kesztyű                     | Pamut                                                                                                    | 80        | db        |  |
| 10 |                               | Likra     | 60          | db        | 10 |                             | Likra                                                                                                    | 60        | db        |  |
| 11 | 1                             | Műszál    | 20          | db        | 11 |                             | Műszál                                                                                                    | 20        | db        |  |
| 12 |                               | Bőr       | elfogyott   | db        | 12 |                             | Bőr                                                                                                    | elfogyott | db        |  |
| 13 |                               |           | 0.000       |           | 13 |                             |                                                                                                    | 0040      |           |  |
| 14 | Sál                           | Pamut     | 30          | db        | 14 | Sál                         | Pamut                                                                                                    | 30        | db        |  |
| 15 |                               | Selyem    | 50,         | db        | 15 |                             | Selyem                                                                                                    | 50        | db        |  |
| 16 |                               |           |             |           | 16 |                             |                                                                                                    |           |           |  |
| 17 | 7 Termékfajták                |           | 3           |           | 17 | Termékfajták                |                                                                                                    | 3         |           |  |
| 18 | Készleten lévő                | termékek  | =DARAB(C5:C | 15)       | 18 | Készleten lévő              | Készleten lévő termékek                                                                                                    |           |           |  |
| 19 | 9 Készleten nem lévő termékek |           | 2           | - 52      | 19 | Készleten nem lévő termékek |                                                                                                    | 2         |           |  |

A C18 cellába írjuk be az =DARAB(C5:C15) függvényt. A C5:C15 *tartomány* számadatokat, illetve az "elfogyott" kifejezést tartalmazhatja. Amennyiben a cellatartomány számadatot tartalmaz, a DARAB függvény beszámítja a készleten lévi termékek közé, így könnyen megtudhatjuk, hogy hányféle termék van raktáron.

### DARAB2(tartomány)

A tartomány területen található kitöltött cellák mennyiségét adja eredményül.

Az alábbi példában a termékfajták számának kiszámításához az =DARAB2(A5:A15) függvényt használtuk a C17 cellában.

### DARABTELI(tartomány;kritérium)

A *tartomány* területen található *kritérium* feltételnek megfeleli cellák mennyiségét adja eredményül.

|    | Α              | B               | C           | D              | E      |     | A              | В               | C         | D         |
|----|----------------|-----------------|-------------|----------------|--------|-----|----------------|-----------------|-----------|-----------|
| 1  |                | Raktár          | készlet     | 0              | L      | 1   | Raktárkészlet  |                 |           |           |
| 2  |                |                 |             |                |        | 2   |                |                 |           |           |
| 3  | Megnevezés     | Alapanyag       | Mennviséa   | M. eavséa      |        | 3   | Megnevezés     | Alapanyag       | Mennyiség | M. egység |
| 4  | 1              |                 |             | 3, 3           |        | 4   |                |                 |           |           |
| 5  | Zokni          | Pamut           | 150         | db             |        | 5   | Zokni          | Pamut           | 150       | db        |
| 6  |                | Likra           | 20          | db             |        | 6   |                | Likra           | 20        | db        |
| 7  |                | Műszál          | elfogyott   | db             |        | 7   |                | Műszál          | elfogyott | db        |
| 8  |                |                 |             |                |        | 8   |                |                 |           |           |
| 9  | Kesztyű        | Pamut           | 80          | db             |        | 9   | Kesztvű        | Pamut           | 80        | db        |
| 10 |                | Likra           | 60          | db             |        | 10  |                | Likra           | 60        | dh        |
| 11 | Č.             | Műszál          | 20          | db             |        | 11  |                | Műszál          | 20        | dh        |
| 12 |                | Bőr             | elfogyott   | db             |        | 12  |                | Bőr             | elfoquott | dh        |
| 13 |                |                 | 0403482     |                |        | 13  |                | 501             | enogyou   | 00        |
| 14 | Sál            | Pamut           | 30          | db             |        | 1.4 | C 41           | Devert          | 20        | ماله      |
| 15 |                | Selyem          | 50          | db             |        | 14  | Sai            | Parriul         | 50        | 00        |
| 16 |                |                 |             |                |        | 15  |                | Selyem          | 50        | ap        |
| 17 | Termékfajták   |                 | 3           |                |        | 16  |                |                 |           |           |
| 18 | Készleten lévő | termékek        | 7           |                |        | 17  | Termékfajták   |                 | 3         |           |
| 19 | Készleten nem  | i lévő termékek | =DARABTELI( | 05:C15;"=elfog | yott") | 18  | Készleten lévő | termékek        | 7         |           |
| 20 |                |                 |             |                |        | 19  | Készleten nem  | n lévő termékek | 2         |           |

Az alábbi példában a készleten nem lévi termékek számát számoljuk ki.

Ebben a példában ugyanazokkal az adatokkal dolgozunk, mint a DARAB függvény esetén, csak most azt tudjuk meg, hogy hányféle termékbil nincs raktárkészletünk. Az eredményt a C19 cellába beírt =DARABTELI(C5:C15;"elfogyott") képlet segítségével számoljuk ki. A vizsgált *tartomány* a C5:C15-ig terjed. Kritériumként az "elfogyott" szöveget adtuk meg. A feladat végrehajtása után megtudhatjuk, hogy hány olyan termékfajta van, amelybil nincs raktárkészletünk.

## DARABÜRES(tartomány)

A *tartomány* területen található üres cellák mennyiségét adja eredményül.

Az alábbi példában a be nem érkezett tételek számát az =DARABÜRES(B3:D10) képlettel számoltuk ki a C17 cellában.

|    | A                 | В                | С         | D             |  |  |  |
|----|-------------------|------------------|-----------|---------------|--|--|--|
| 1  | Utái              | rvétes külde     | emények   |               |  |  |  |
| 2  | Címzett           | Feladva          | Érték     | Összeg beérk. |  |  |  |
| 3  | Kis János         | 2001.04.15       | 5 000 Ft  | 2001.04.19    |  |  |  |
| 4  | Nagy Ágota        | 2001.05.08       | 15 000 Ft | 2001.05.13    |  |  |  |
| 5  | Kovács Péter      | 2001.05.21       | 3 000 Ft  |               |  |  |  |
| 6  | Fekete Péter      | 2001.06.10       | 10 000 Ft | 2001.06.18    |  |  |  |
| 7  | Kelemen Erika     | 2001.06.18       | 11 000 Ft | 2001.06.23    |  |  |  |
| 8  | Molnár Csilla     | 2001.07.01       | 20 000 Ft |               |  |  |  |
| 9  | Nagy Gábor        | 2001.07.10       | 3 500 Ft  | 2001.07.16    |  |  |  |
| 10 | Fehér Zsuzsanna   | 2001.07.12       | 7 000 Ft  |               |  |  |  |
| 11 |                   |                  | -         | -             |  |  |  |
| 12 | Postázott küldem  | ények összesen   | 74 500 Ft |               |  |  |  |
| 13 |                   |                  |           |               |  |  |  |
| 14 | Beérkezett tétele | k száma          | 5 db      |               |  |  |  |
| 15 | Beérkezett tétele | k összesen       | 44 500 Ft |               |  |  |  |
| 16 |                   |                  |           |               |  |  |  |
| 17 | Be nem érkezett i | tételek száma    | 3 db      |               |  |  |  |
| 18 | Be nem érkezett i | tételek összesen | 30 000 Ft |               |  |  |  |
| 19 |                   |                  |           |               |  |  |  |

### **MIN(tartomány)**

A tartomány területen található legkisebb számértéket adja eredményül.

A következi példában a legkisebb testmagasságot keressük ki.

|    | A                                    | В                 | С | <i>е</i> , | A                               | В                 |
|----|--------------------------------------|-------------------|---|------------|---------------------------------|-------------------|
| 1  | I. A. osztály                        |                   |   | 1          | I. A. osztály                   |                   |
| 2  | Név                                  | Testmagasság (cm) |   | 2          | Név                             | Testmagasság (cm) |
| 3  | Fekete Péter                         | 210               |   | 3          | Fekete Péter                    | 210               |
| 4  | 4 Kerekes István 182                 |                   |   | 4          | Kerekes István                  | 182               |
| 5  | Kiss Tímea                           | 211               |   | 5          | Kiss Tímea                      | 211               |
| 6  | Kovács Mónika                        | 191               |   | 6          | Kovács Mónika                   | 191               |
| 7  | Nagy János                           | 187               |   | 7          | Nagy János                      | 187               |
| 8  | Szabó Zsolt                          | 200               |   | 8          | Szabó Zsolt                     | 200               |
| 9  |                                      |                   |   | 9          |                                 |                   |
| 10 | Legnagyobb testmagasság              | 211               |   | 10         | Legnagyobb testmagasság         | 211               |
| 11 | Második legnagyobb testmagasság      | 210               |   | 11         | Második legnagyobb testmagasság | 210               |
| 12 |                                      |                   |   | 12         |                                 |                   |
| 13 | Legkisebb testmagasság               | =MIN(B3:B8)       |   | 13         | Legkisebb testmagasság          | 182               |
| 14 | 4 Második legkisebb testmagasság 187 |                   |   | 14         | Második legkisebb testmagasság  | 187               |

A feladat megoldásához a B13 cellába írjuk be az =MIN(B3:B8) függvényt. A B3:B8 *tartomány* tartalmazza a tanulók testmagasságát.

## MAX(tartomány)

A tartomány területen található legnagyobb számértéket adja eredményül.

Az alábbi példában a legnagyobb testmagasságot keressük ki.

|    |                                      |                   |   |    | Α                               | B                 |  |
|----|--------------------------------------|-------------------|---|----|---------------------------------|-------------------|--|
|    | A                                    | В                 | С | 1  | I. A. osztály                   |                   |  |
| 1  | I. A. osztály                        |                   |   | 2  | Név                             | Testmagasság (cm) |  |
| 2  | Né∨                                  | Testmagasság (cm) |   | 3  | Fekete Péter                    | 210               |  |
| 3  | Fekete Péter                         | 210               |   | 4  | Kerekes István                  | 182               |  |
| 4  | Kerekes István                       | 182               |   | 5  | Kiss Tímea                      | 211               |  |
| 5  | Kiss Tímea                           | 211               |   | 6  | Kovács Mónika                   | 191               |  |
| 6  | Kovács Mónika                        | 191               |   | 7  | Nagy János                      | 187               |  |
| 7  | Nagy János                           | 187               |   | 8  | Szahó Zsolt                     | 200               |  |
| 8  | Szabó Zsolt                          | 200               |   | 9  | 02000 2001                      | 200               |  |
| 9  | Logpagyabb tectmagaacóg              | -MAY(R2:R9)       |   | 10 | Legnagyobb testmagasság         | 211               |  |
| 11 | Második lennanvobb testmanassán      | 210               | 8 | 11 | Második legnagyobb testmagasság | 210               |  |
| 12 | indoodiit legilagyood testillagassag | 210               |   | 12 |                                 | 200000            |  |
| 13 | Legkisebb testmagasság               | 182               |   | 13 | Legkisebb testmagasság          | 182               |  |
| 14 | Második legkisebb testmagasság       | 187               |   | 14 | Második legkisebb testmagasság  | 187               |  |

Ebben a példában ugyanazokkal az adatokkal dolgozunk, mint a MIN függvény esetén. A legnagyobb testmagasságot a B10 cellában az =MAX(B3:B8) függvény beírásával kapjuk meg.

#### KICSI(tartomány;k)

A *tartomány* területen található *k*. legkisebb számértéket adja eredményül.

Például a második legalacsonyabb testmagasság megjelenítéséhez a B14 cellába az

=KICSI(B3:B8;2) képletet gépeltük be.

|    | A                               | В                 | С |
|----|---------------------------------|-------------------|---|
| 1  | I. A. osztály                   |                   |   |
| 2  | Név                             | Testmagasság (cm) |   |
| 3  | Fekete Péter                    | 210               |   |
| 4  | Kerekes István                  | 182               |   |
| 5  | Kiss Tímea                      | 211               |   |
| 6  | Kovács Mónika                   | 191               |   |
| 7  | Nagy János                      | 187               |   |
| 8  | Szabó Zsolt                     | 200               |   |
| 9  |                                 |                   |   |
| 10 | Legnagyobb testmagasság         | =MAX(B3:B8)       |   |
| 11 | Második legnagyobb testmagasság | 210               |   |
| 12 |                                 |                   |   |
| 13 | Legkisebb testmagasság          | 182               |   |
| 14 | Második legkisebb testmagasság  | 187               |   |

#### NAGY(*tartomány*;*k*)

A *tartomány* területen található *k*. legnagyobb számértéket adja eredményül.

Például a második legmagasabb testmagasság kikereséséhez az =NAGY(B3:B8;2) képletet írtuk a B11 cellába.

|    | A                               | В           | С |  |  |  |  |
|----|---------------------------------|-------------|---|--|--|--|--|
| 1  | I. A. osztály                   |             |   |  |  |  |  |
| 2  | NévTestmagasság (cm) _          |             |   |  |  |  |  |
| 3  | Fekete Péter                    | 210         |   |  |  |  |  |
| 4  | Kerekes István                  | 182         |   |  |  |  |  |
| 5  | Kiss Tímea                      | 211         |   |  |  |  |  |
| 6  | Kovács Mónika                   | 191         |   |  |  |  |  |
| 7  | Nagy János                      | 187         |   |  |  |  |  |
| 8  | Szabó Zsolt                     | 200         |   |  |  |  |  |
| 9  |                                 |             |   |  |  |  |  |
| 10 | Legnagyobb testmagasság         | =MAX(B3:B8) |   |  |  |  |  |
| 11 | Második legnagyobb testmagasság | 210         |   |  |  |  |  |
| 12 |                                 |             |   |  |  |  |  |
| 13 | Legkisebb testmagasság          | 182         |   |  |  |  |  |
| 14 | Második legkisebb testmagasság  | 187         |   |  |  |  |  |

### MATEMATIKAI ÉS TRIGONOMETRIAI FÜGGVÉNYEK

### ABS(szám)

A szám abszolút értékét – azaz a számegyenesen a nullától való távolságát – adja eredményül.

Az alábbi példában a himérsékletingadozás kiszámításához az ABS függvényt használtuk az Ingadozás oszlopban. A D3 cellába például az =ABS(B3-C3) képletet írtuk.

|   | A                     | В      | C    | D         |  |  |  |  |
|---|-----------------------|--------|------|-----------|--|--|--|--|
| 1 | Hőmérséklet ingadozás |        |      |           |  |  |  |  |
| 2 | Nap                   | Reggel | Este | Ingadozás |  |  |  |  |
| 3 | Hétfő                 | 5      | 8    | 3         |  |  |  |  |
| 4 | Kedd                  | 4      | 9    | 5         |  |  |  |  |
| 5 | Szerda                | 6      | 10   | 4         |  |  |  |  |
| 6 | Csütörtök             | 6      | 5    | 1         |  |  |  |  |
| 7 | Péntek                | 5      | 3    | 2         |  |  |  |  |
| 8 | Szombat               | 6      | 7    | 1         |  |  |  |  |
| 9 | Vasárnap              | 4      | 2    | 2         |  |  |  |  |

### HATVÁNY(szám; hatvány)

A *szám* érték *hatvány*-adik hatványát adja eredményül. A függvény használata megegyezik a hatványjel, azaz a *szám^hatvány* alak használatával.

Az alábbi példában a ketti hatványainak kiszámításához az =HATVÁNY(2;A3) képletet írtuk a B3 cellába, majd lemásoltuk a B4:B11 tartományba.

| î. | A                 | В              |  |  |  |
|----|-------------------|----------------|--|--|--|
| 1  | A kettő hatványai |                |  |  |  |
| 2  | n                 | 2 <sup>n</sup> |  |  |  |
| 3  | 0                 | 1              |  |  |  |
| 4  | 1                 | 2              |  |  |  |
| 5  | 2                 | 4              |  |  |  |
| 6  | 3                 | 8              |  |  |  |
| 7  | 4                 | 16             |  |  |  |
| 8  | 5                 | 32             |  |  |  |
| 9  | 6                 | 64             |  |  |  |
| 10 | 7                 | 128            |  |  |  |
| 11 | 8                 | 256            |  |  |  |

### SZUM(tartomány)

A tartomány számértékeinek összegét adja eredményül.

Számoljuk ki a 2000. év teljes bevételét!

|   | A                  | В          | С  | (),<br> | A                   | В         |
|---|--------------------|------------|----|---------|---------------------|-----------|
| 1 | Időszak            | Bevétel    |    | 1       | ldőszak             | Bevétel   |
| 2 | 2000. I. negyedév  | 845 000    |    | 2       | 2000 L negyedév     | 845 000   |
| 3 | 2000. II. negyedév | 563 000    |    | 4       | 2000. 1. negyedev   | 563.000   |
| 4 | 2000 III negvedév  | 611 000    |    | 3       | 2000. II. negyedev  | 563 000   |
| 5 | 2000 IV negvedév   | 712 000    |    | 4       | 2000. III. negyedév | 611 000   |
| 6 | 2000. év összesen: | =SZUM(B2:B | 5) | 5       | 2000. IV. negyedév  | 712 000   |
| 7 |                    |            | 1  | 6       | 2000. év összesen:  | 2 731 000 |

A teljes bevételt a B6 cellában az =SZUM(B2:B5) függvénnyel számoljuk ki. Az összegzésre kerüli összegeket a B2:B5 *tartomány* tartalmazza.

### SZUMHA(tartomány;kritérium;összeg\_tartomány)

A *tartomány* azon számértékeinek összegét adja eredményül, amelyek eleget tesznek a *kritérium* feltételnek. Amennyiben az összeg\_tartomány-t is megadjuk, a *tartomány* terület helyett az összeg\_tartomány megfeleli celláit összesíti a függvény.

A következi példában az I. negyedévi zoknieladásból származó bevételt számoljuk ki.

|    |                      |                  |              |                |       |    | ů.            | A                 | B            | C            | D          |
|----|----------------------|------------------|--------------|----------------|-------|----|---------------|-------------------|--------------|--------------|------------|
|    | A                    | В                | C            | D              | E     | F  | 1             | l. n              | egyedévi     | eladási s    | tatisztika |
| 1  | l. n                 | egyedévi         | eladási s    | tatisztika     |       |    | 2             | Hónap             | Ügynök       | Termék       | Összeg     |
| 2  | Hónap                | Ügynök           | Termék       | Összeg         |       |    | 3             | Január            | Kiss         | Zokni        | 300 000 Ft |
| 3  | Január               | Kiss             | Zokni        | 300 000 Ft     |       |    | 4             |                   |              | Kesztyű      | 150 000 Ft |
| 4  |                      | 1042500          | Kesztyű      | 150 000 Ft     |       |    | 5             | 1                 | Nagy         | Zokni        | 250 000 Ft |
| 5  |                      | Nagy             | Zokni        | 250 000 Ft     |       |    | 6             |                   |              | Sál          | 100 000 Ft |
| 6  |                      |                  | Sál          | 100 000 Ft     |       |    | 7             | Február           | Kiss         | Zokni        | 320 000 Ft |
| 7  | Február              | uár Kiss<br>Nagy | Zokni        | 320 000 Ft     |       |    | 8             |                   |              | Kesztvű      | 80 000 Ft  |
| 8  |                      |                  | Kesztyű      | 80 000 Ft      |       |    | 9             |                   | Nagy         | Zokni        | 280 000 Ft |
| 9  |                      |                  | Zokni        | 280 000 Ft     |       |    | 10            |                   | 100000       | Sál          | 25.000 Et  |
| 10 |                      | 256923           | Sál          | 25 000 Ft      |       |    | 11            |                   |              | Kesztvű      | 30.000 Ft  |
| 11 |                      |                  | Kesztyű      | 30 000 Ft      | e     |    | 12            | Márciuc           | Vice         | Zakni        | 250 000 Ft |
| 12 | Március              | Kiss             | Zokni        | 250 000 Ft     |       |    | 12            | IVIAICIUS         | NISS         | Zukii        | 200 000 TL |
| 13 | 5                    | Nagy             | Zokni        | 280 000 Ft     | -     |    | 10            |                   | маду         | ZOKNI        | 200 000 Ft |
| 14 |                      |                  | Kesztyű      | 20 000 Ft      | 2     |    | 14            |                   |              | Kesztyű      | 20 000 Ft  |
| 15 | 5 Zokni összesen:    |                  | =SZUMHA(C3:0 | 014:"zokni":D3 | :D14) | 15 | Zokni öse     | szesen:           |              | 1 680 000 Ft |            |
| 16 | 16 Kesztvű összesen: |                  | 280 000 Ft   | 280 000 Ft     |       | 16 | Kesztyű       | Kesztyű összesen: |              | 280 000 Ft   |            |
| 17 | Sál össze            | esen:            |              | 125 000 Ft     |       |    | 17            | Sál összesen:     |              | 125 000 Ft   |            |
| 18 | 18 Mindösszesen:     |                  | 2 085 000 Ft |                |       | 18 | Mindösszesen: |                   | 2 085 000 Ft |              |            |

Az eredményt a D15 cellába beírt =SZUMHA(C3:C14;"Zokni";D3:D14) függvénnyel számolhatjuk ki. A *kritérium*-ként megadott zokni szöveges adatot a C3:C14 *tartomány*-ban keresi ki a függvény, majd a D3:D14 *összeg\_tartomány*-ban a hozzátartozó értékeket összesíti.

## SZORZAT(*tartomány*)

A tartomány számértékeinek szorzatát adja eredményül.

Az alábbi példában egy téglatest térfogatát az =SZORZAT(B2:B4) képlet segítségével számítottuk ki a B5 cellában.

|   | A        | В        |
|---|----------|----------|
| 1 | Térfogat | számítás |
| 2 | A oldal  | 3        |
| 3 | B oldal  | 4        |
| 4 | C oldal  | 6        |
| 5 | Térfogat | 72       |

|    | A              | В          |
|----|----------------|------------|
| 1  | I. A. osztály  |            |
| 2  | Név            | Osztályzat |
| 3  | Fekete Péter   | 2          |
| 4  | Kerekes István | 5          |
| 5  | Kiss Tímea     | 4          |
| 6  | Kovács Mónika  | 4          |
| 7  | Nagy János     | 3          |
| 8  | Szabó Zsolt    | 5          |
| 9  |                |            |
| 10 | Osztály átlag  | 3,8        |

| î. | A              | В          |
|----|----------------|------------|
| 1  | I. A. osztály  |            |
| 2  | Név            | Osztályzat |
| 3  | Fekete Péter   | 2          |
| 4  | Kerekes István | 5          |
| 5  | Kiss Tímea     | 4          |
| 6  | Kovács Mónika  | 4          |
| 7  | Nagy János     | 3          |
| 8  | Szabó Zsolt    | 5          |
| 9  |                |            |
| 10 | Osztály átlag  | 3.9        |

# KEREK(szám;számjegyek)

A *szám* érték *számjegyek* számú tizedesre kerekített értékét adja eredményül. Amennyiben a *számjegyek* mennyiségénél –1, –2 stb. értéket adunk meg, tízesekre, százasokra stb. kerekíthetünk.

Az alábbi példában az osztályátlagot az =KEREK(ÁTLAG(B3:B8);1) képlet segítségével kerekítettük egy tizedesjegyre a B10 cellában.

## KEREK.FEL(szám;számjegyek)

A *szám* érték *számjegyek* számú tizedesre felfelé kerekített értékét adja eredményül. Negatív számok esetén lefelé kerekít. Amennyiben a *számjegyek* mennyiségénél –1, –2 stb. értéket adunk meg, tízesekre, százasokra stb. kerekíthetünk.

Az alábbi példában a B10 cellában az osztályátlagot felfelé kerekítettük az =KEREK.FEL(ÁTLAG(B3:B8);1) képlet segítségével.

## KEREK.LE(szám;számjegyek)

A szám érték számjegyek számú tizedesre lefelé kerekített értékét adja eredményül. Negatív számok esetén felfelé kerekít. Amennyiben a számjegyek mennyiségénél -1, -2 stb. értéket adunk meg, tízesekre, százasokra stb. kerekíthetünk.

Az alábbi példában a B10 cellában az osztályátlagot lefelé kerekítettük az =KEREK.LE(ÁTLAG(B3:B8);1) képlet segítségével.

## LOGIKAI FÜGGVÉNYEK

### HA(állítás; igaz érték; hamis\_érték)

Az állítás igazságtartalmától függien az igaz érték vagy a hamis érték argumentum értéket adja eredményül. Ha a hamis\_érték-et ne IS logikai értéket adja ered

Az alábbi példában a bevét értékei alapján szeretnénk megtudni, hogy nyereséges vagy veszteséges volt-e a tevékenység.

Gépeljük be az =HA(B1>=B2;"Nyereség";"Veszteség") függvényt az A3 cellába, ahol a B1 és B2 cellák értékétil függien a Nyereség vagy Veszteség szöveg jelenik meg. A Bevétel és Kiadás különbségének ABS(B1-B2) függvényt kijelzéséhez pedig 11 / 1 használjuk.

### DÁTUMFÜGGVÉNYEK

### DÁTUM(év;hónap;nap)

A függvény eredménye az év, hónap és nap számértékek által jelölt dátumérték. Ha az év 0 és 1899 közötti szám, az évszámot az 1900+év képlettel számítja ki a program. Ha a hónap értéke nagyobb mint 12, automatikusan a következi évre (évekre), ha a nap értéke nagyobb,

mint az adott hónap napjainak száma, a következi hónapra (hónapokra) lép a fü példában kölcsön vis а határidejét az =DÁTUM(ÉV(B1);HÓ képlettel számítjuk ki a B3 cellában.

## ÉV(dátumérték)

A dátumérték-ben szerepli évet adja eredményül. A dátumérték szövegesen is megadható, az Excel által értelmezheti formában.

Például az =ÉV("2000.04.12") eredménye 2000, mert a dátum a 2000. évre vonatkozik.

### HÓNAP(dátumérték)

A dátumérték-ben szerepli hónap sorszámát adja vissza. A dátumérték szövegesen is megadható az Excel által értelmezheti formában.

| 1  | A              | В          |  |  |
|----|----------------|------------|--|--|
| 1  | I. A. osztály  |            |  |  |
| 2  | Név            | Osztályzat |  |  |
| 3  | Fekete Péter   | 2          |  |  |
| 4  | Kerekes István | 5          |  |  |
| 5  | Kiss Tímea     | 4          |  |  |
| 6  | Kovács Mónika  | 4          |  |  |
| 7  | Nagy János     | 3          |  |  |
| 8  | Szabó Zsolt    | 5          |  |  |
| 9  |                |            |  |  |
| 10 | Osztály átlag  | 3,8        |  |  |

| î. | A        | В      |
|----|----------|--------|
| 1  | Bevétel  | 153000 |
| 2  | Kiadás   | 85000  |
| 3  | Nvereséa | 68000  |

C

D

R

153000

85000

=HA(B1>=B2;"Nγereség";"Veszteség")

1 Bevétel

2 Kiadás

3

4

|   | A                          | B          |
|---|----------------------------|------------|
| 1 | Kölcsönfelvétel időpontja: | 1999.10.08 |
| 2 | Futamidő (hónap):          | 32         |
| 3 | Visszafizetési határidő:   | 2002.06.08 |

| em a | adji | uk meg, | hely | /ett | e a HA | MI  |
|------|------|---------|------|------|--------|-----|
| mén  | yül  | a függv | ény. |      |        |     |
| ban  | а    | bevétel | és   | а    | kiadás | ; é |

| а | B3 | cellában | az | =ABS(B1- |
|---|----|----------|----|----------|
|   |    |          |    |          |
|   |    |          |    |          |
|   |    |          |    |          |

| automatikusan a     | С., | 1        |
|---------------------|-----|----------|
| iggvény. Az alábbi  | 1   | Kölcsön  |
| szafizetésének      | 2   | Futamid  |
|                     | 3   | Visszafi |
| NAP(B1)+B2;NAP(B1)) |     |          |
|                     |     |          |

Például az =HÓNAP("2000.04.12") eredménye 4, mivel a megadott dátum április hónapra esik.

# MA()

A számítógép rendszeridejét adja eredményül, év hónap nap formában.

# MOST()

A számítógép rendszeridejét adja eredményül, év hónap nap óra perc formában.

# NAP(dátumérték)

A dátumérték-ben szerepli nap sorszámát adja vissza az adott hónapban.

A dátumérték szövegesen is megadható az Excel által értelmezheti formában.

Például az =NAP("2000.04.12") eredménye 12, mert a megadott dátum a hónap 12-ik napjára vonatkozik.